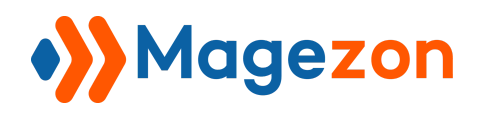

# Social Login for Magento 2

**User Guide** 

Version 1.0

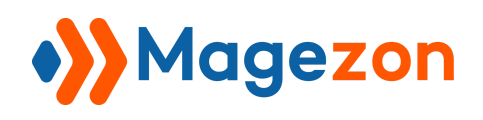

# **Table of Contents**

| I) Introduction            | 2  |
|----------------------------|----|
| II) Configuration          |    |
| 1. Where to find Extension | 3  |
| 2. General Settings        | 4  |
| 3. Social Media Settings   | 12 |
| Google                     | 14 |
| Facebook                   | 21 |
| LinkedIn                   | 24 |
| Amazon                     | 27 |
| III) Support               | 29 |

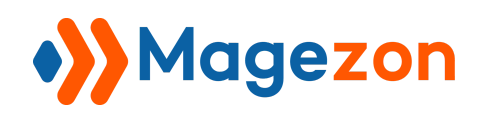

### I) Introduction

Magento 2 Social Login is an extension that allows users to register and log in to your website within a few clicks through social networks, instead of filling register and login form many times. With this extension, store owners can get an increase of the number of registrations, improve user experience, and collect customers' social profile information.

- Enable login and register with the most popular social media like Facebook, Google, Amazon, LinkedIn
- Display ajax popup for register and login
- Customize social login button positions
- Support 3 social login button shapes
- Redirect to custom URL after login/register

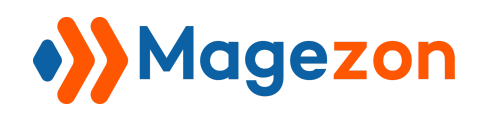

#### **II)** Configuration

#### 1. Where to find Extension

After installing the extension, navigate to **Stores > Settings > Configuration** 

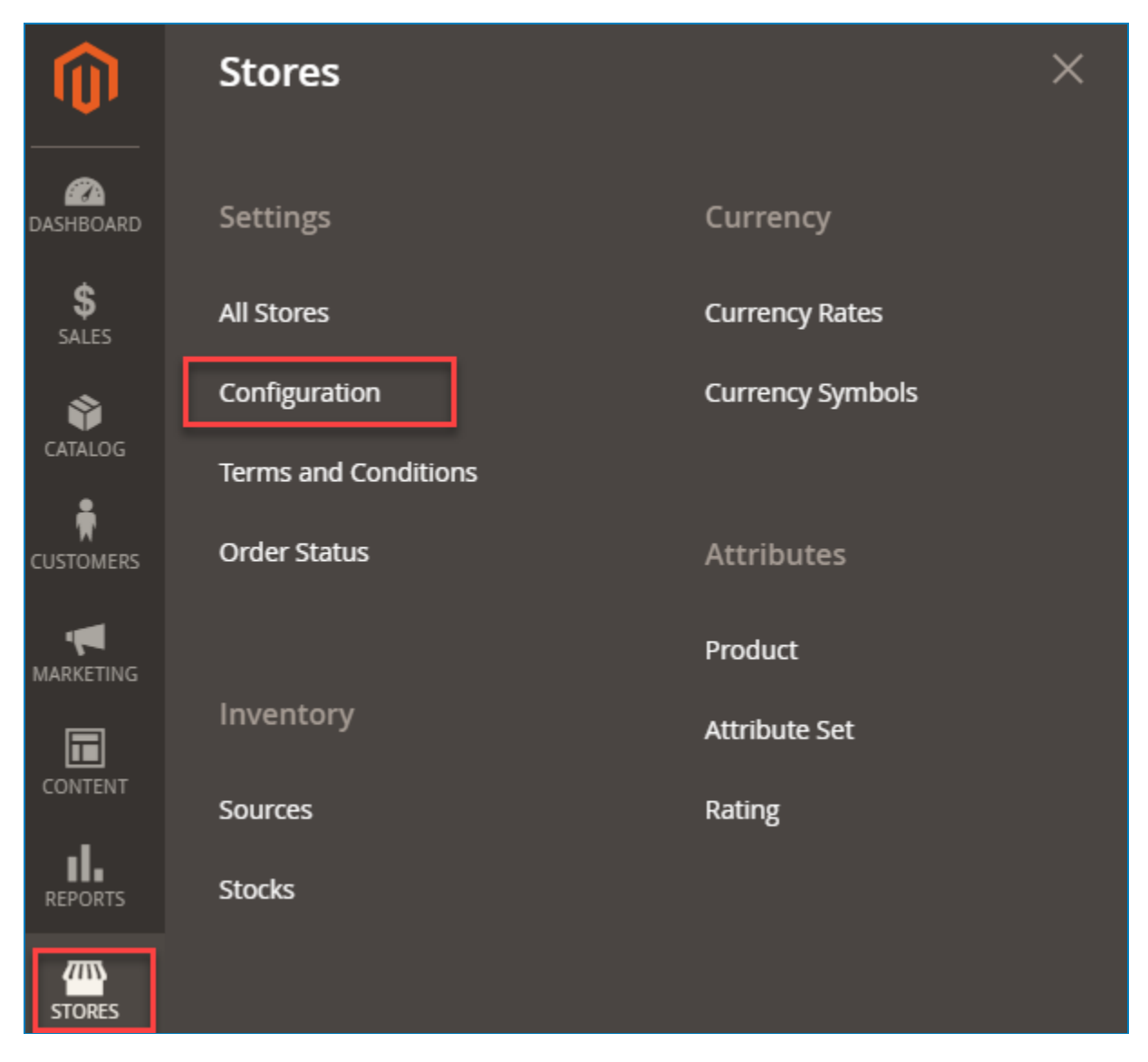

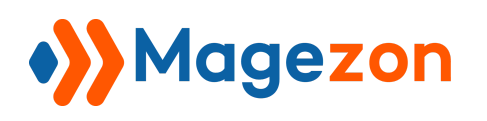

In the left panel, span **MAGEZON EXTENSIONS** and click **Social Login**. In the right section, you will see 5 tabs, including **General Settings**, **Google**, **Facebook**, **LinkedIn**, and **Amazon**.

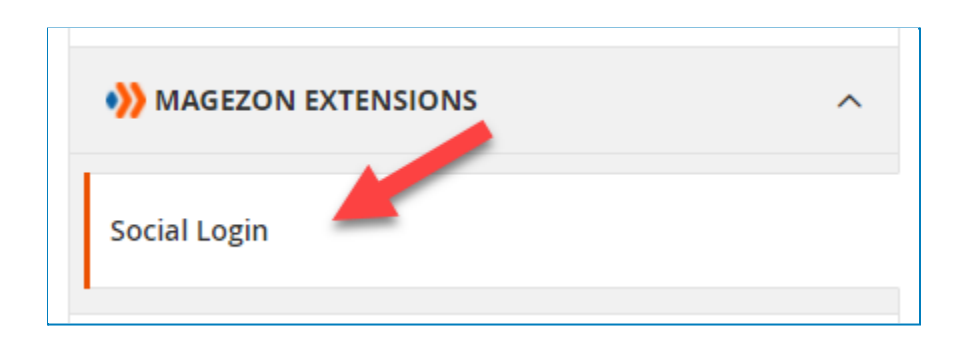

#### 2. General Settings

In the General Settings tab, to turn on the extension, turn **Enable Social Login** to Yes. Go to the next block, there is **Social Buttons Sorting** that lists 4 social media buttons for you to make them displayed (Google, Facebook, Amazon, LinkedIn). You can drag & drop these icons to arrange social media buttons displayed in the frontend.

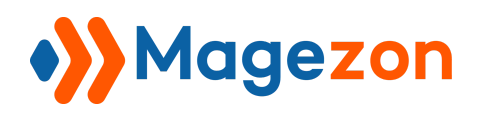

| GENERAL               | ~ | General Settings                    |                                                               | $\odot$ |
|-----------------------|---|-------------------------------------|---------------------------------------------------------------|---------|
| CATALOG               | ~ | Enable Social Login                 | Yes                                                           |         |
| SECURITY              | ~ | [store view]                        | Georgia                                                       |         |
| MAGEZON<br>EXTENSIONS | ^ |                                     | Google     Facebook     Amazon                                |         |
| Social Login          |   |                                     | in Linkedin 🗸                                                 |         |
| CUSTOMERS             | ~ | Add Social Login to<br>[store view] | Login Popup<br>Above customer login form                      |         |
| SALES                 | ~ |                                     | Below customer login form<br>Above customer registration form |         |
| ΥΟΤΡΟ                 | ~ |                                     | Below customer registration form                              |         |
| DOTDIGITAL            | ~ |                                     | Shopping care page                                            |         |
| SERVICES              | ~ |                                     |                                                               |         |
| ADVANCED              | ~ |                                     | Choose where to place the social login.                       |         |

After that, in **Add Social Login to** block, choose the place where you want to show Social Login buttons.

• Login Popup: This option allows social media buttons to be shown on login and register ajax popup.

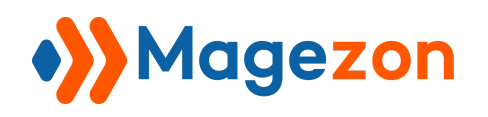

|                                                                     | Default welcome msgl Sign In or Create an Account USD - US Dollar 🗸 💧 |
|---------------------------------------------------------------------|-----------------------------------------------------------------------|
| O LUMA                                                              | Search entire store here Q                                            |
| What's New Women $\sim$ Men $\sim$ Gear $\sim$ Training $\sim$ Sale |                                                                       |
| Login Register                                                      | ×                                                                     |
| Email Password                                                      | G f a new                                                             |
| Forgot Your Password?                                               | <u>in</u>                                                             |
|                                                                     |                                                                       |
| 20% OEE                                                             | Even more                                                             |

• Above/ Below customer login form: This option allows social media buttons to be shown above/ below on the login page.

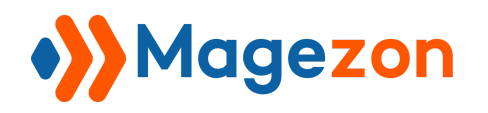

| Customer Login                                           |
|----------------------------------------------------------|
| G f a in                                                 |
| Registered Customers                                     |
| If you have an account, sign in with your email address. |
| Email *                                                  |
|                                                          |
| Password *                                               |
|                                                          |
| Sign In Forgot Your Password?                            |

• Above/ Below customer register form: This option allows social media buttons to be shown above/ below on the registration page.

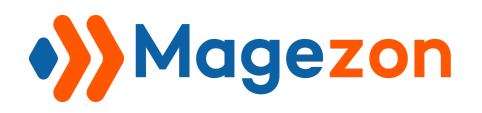

| Create New Customer Account |
|-----------------------------|
| G f a in                    |
| Personal Information        |
| First Name *                |
| Last Name *                 |
| Sign Up for Newsletter      |

• Shopping cart page: This option allows social media buttons to be shown on the shopping cart page.

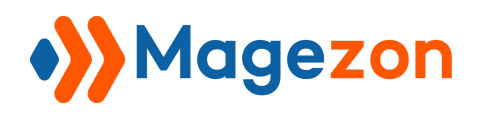

| More Choices:  |                        |                         | Summary<br>Estimate Shipping an | nd Tax 🗸 🗸         |
|----------------|------------------------|-------------------------|---------------------------------|--------------------|
|                |                        |                         | Subtotal<br>Tax                 | \$34.00<br>\$0.00  |
|                |                        |                         | Order Total Proceed to C        | \$34.00<br>heckout |
| Zing Jump Rope | Sprite Foam Yoga Brick | Dual Handle Cardio Ball | Check Out with Mult             | ipie Addresses     |
| Add to Cart    | vs Add to Cart ♥ .lı   | Add to Cart 🖤 🏦         |                                 |                    |
| G              | j 🥶 in                 |                         |                                 |                    |

Then, pick the button style you want in **Login Buttons Shape** block.

Round buttons

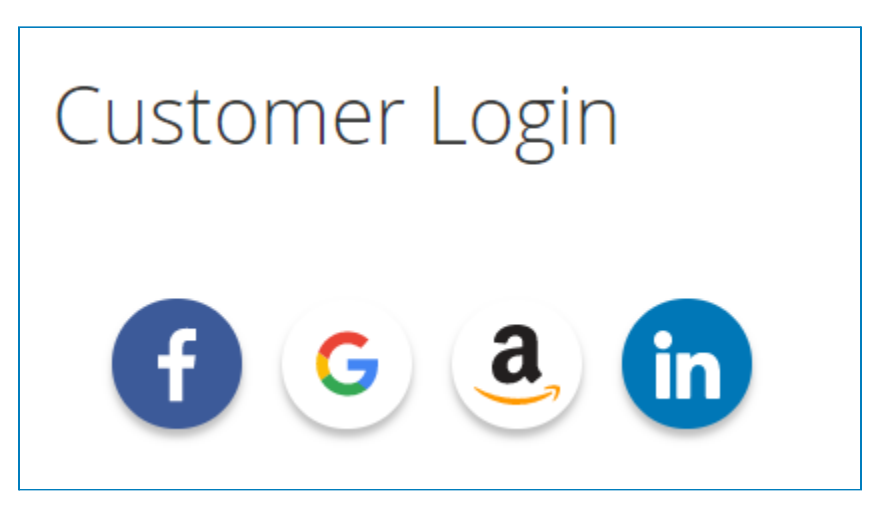

• Rectangular buttons

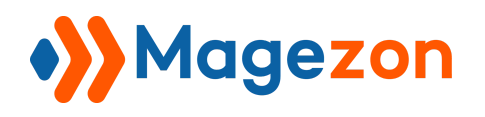

| Customer Login            |                        |                      |
|---------------------------|------------------------|----------------------|
| Continue with Facebook    | G Continue with Google | Continue with Amazon |
| in Continue with LinkedIn |                        |                      |

• Square buttons

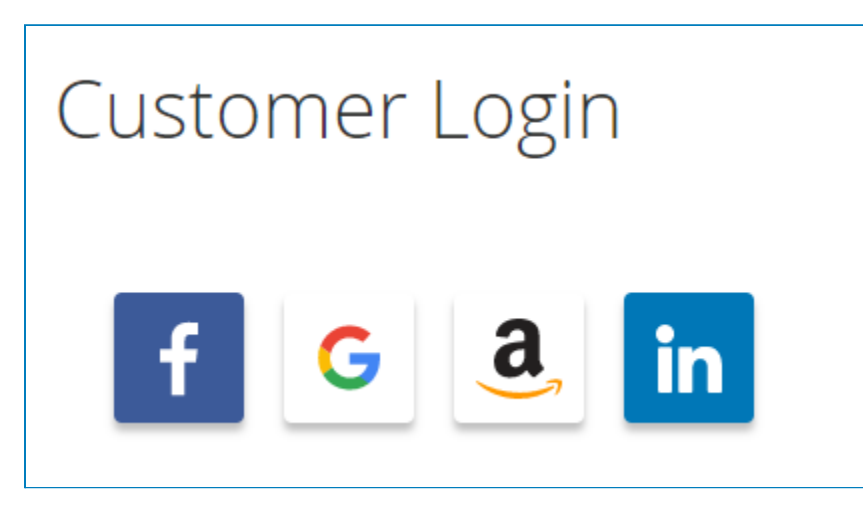

Switch **Enable Ajax Popup** to Yes to activate Ajax popup that allows users to login or registration through that popup. If not, choose *No*.

You also can choose **Social Button Position** with 4 options: *Top, Bottom, Right, Left* to place social media buttons on ajax popup.

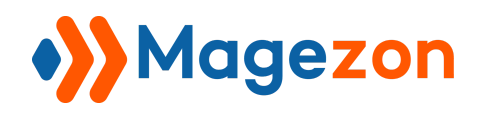

| rainin |          |                       | ×     |
|--------|----------|-----------------------|-------|
|        | Login    | Register              |       |
| -      |          |                       |       |
| 120    |          | f G a                 | a Yo; |
| 4A     |          | Show More 🗸 ———       | and   |
| 2      |          | $\bigcirc$            | nal   |
|        |          | or                    | ′oga  |
|        | Email    |                       |       |
|        | Password |                       |       |
|        |          | Forgot Your Password? |       |
|        |          | Sign In               |       |
|        |          |                       |       |
|        |          |                       |       |

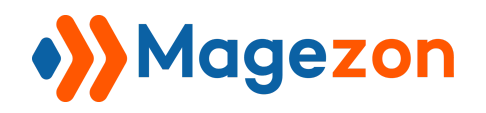

| in | Login Register        | ×    |
|----|-----------------------|------|
|    | Email                 |      |
|    | Password              |      |
|    | Forgot Your Passwo    | ord? |
|    | Sign In               |      |
|    | f G a.<br>Show More V |      |

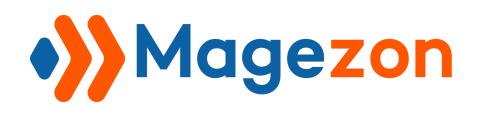

|   | Login Register                       |    | ×                                    |    |
|---|--------------------------------------|----|--------------------------------------|----|
|   | fGa                                  | or | Email Password Forgot Your Password? | n  |
|   | Show More V                          |    | Sign In                              |    |
|   |                                      |    | ×                                    |    |
|   | Login Register                       | 1  |                                      | ne |
|   | Email Password Forgot Your Password? | or | f G a                                |    |
| R | Sign In                              |    | Show More 🗸 ———                      |    |
|   |                                      |    |                                      |    |

Finally, you can select **Redirect after Login** with options *Stay on the current page*, *Refresh the current page*, *To custom URL*.

- Stay on the current page: Choose this option to stay on the current page.
- Refresh the current page: Choose this option to refresh the current page.

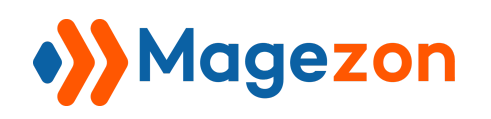

• To custom URL: Choose this option if you want to redirect to the specific page.

When you select this option, the **Redirect URL after Login** will appear. Fill in the URL of the specific page you want to direct.

| Login Buttons Shape<br>[store view]    | Round Buttons                                                        | • |  |
|----------------------------------------|----------------------------------------------------------------------|---|--|
| Enable Ajax Popup<br>[store view]      | Yes                                                                  | • |  |
|                                        | Set 'Yes' to activate AJAX Pop-up for the<br>registration and login. |   |  |
| Social Button Position<br>[store view] | Right                                                                | • |  |
|                                        | The position of social buttons on the login<br>popup.                |   |  |
| Redirect after Login<br>[store view]   | Stay on the current page                                             | • |  |

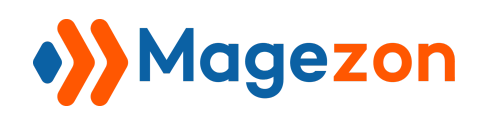

#### 3. Social Media Settings

There are 4 social media that admin can enable in this extension: *Google, Facebook, LinkedIn*, and *Amazon*. Turn **Enabled** to Yes to display these social media buttons on your site.

| Google                             |                                          | $\odot$               |
|------------------------------------|------------------------------------------|-----------------------|
| Enabled<br>[store view]            | Yes                                      |                       |
|                                    | Create App, please click here.           |                       |
| Public Key<br>[store view]         | 872500667354-pvp4sosv7bokv48adfbt2n67i   |                       |
| Secret Key<br>[store view]         | •••••                                    |                       |
| Valid Redirect URI<br>[store view] | https://demo.magezon.com/sociallogin/mgz |                       |
| Facebook                           |                                          | $\overline{\bigcirc}$ |
| Enabled<br>[store view]            | Yes                                      |                       |
|                                    | Create App, please click here.           |                       |
| Public Key<br>[store view]         | 248702536810661                          |                       |
| Secret Key<br>[store view]         |                                          |                       |
| Valid Redirect URI<br>[store view] | https://demo.magezon.com/sociallogin/mgz |                       |

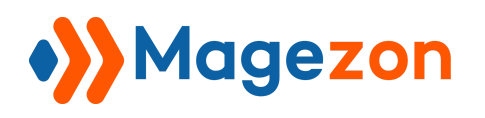

| LinkedIn                           |                                           | $\odot$               |
|------------------------------------|-------------------------------------------|-----------------------|
| Enabled<br>[store view]            | Yes                                       |                       |
| Public Key<br>[store view]         | 86xtl7qmeebz62                            |                       |
| Secret Key<br>[store view]         | •••••                                     |                       |
| Valid Callback URL<br>[store view] | https://demo.magezon.com/sociallogin/mgz  |                       |
| Amazon                             |                                           | $\overline{\bigcirc}$ |
| Enabled<br>[store view]            | Yes 🔹                                     |                       |
| Public Key<br>[store view]         | amzn1.application-oa2-client.27e4c0289e99 |                       |
| Secret Key<br>[store view]         | •••••                                     |                       |
| Valid Callback URL<br>[store view] | https://demo.magezon.com/sociallogin/mgz  |                       |

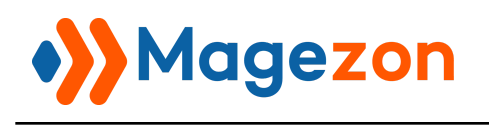

• Google

#### Select Click here

#### Click on New Project

| Select from MAGEZON.COM              | NEW PROJECT |
|--------------------------------------|-------------|
| <b>Q</b> Search projects and folders |             |
| RECENT STARRED ALL                   |             |
| Name ID                              |             |

Fill in the Project name, Organization, and Location. Then, Create.

| Social Login                                                         | 0                    |
|----------------------------------------------------------------------|----------------------|
| Project ID: social-login-314303. It cannot be changed later. ED      | п                    |
| Organization *                                                       |                      |
| magezon.com                                                          | - 0                  |
| Select an organization to attach it to a project. This selection car | 't be changed later. |
| Location *                                                           |                      |
| 💼 magezon.com                                                        | BROWSE               |
| Parent organization or folder                                        |                      |
|                                                                      |                      |
|                                                                      |                      |

#### The notification will appear.

| =                    | Google Cloud Platform | 🗧 🗧 Social Login 👻 | Q Search | n products and resources V                  | 0 <b>1</b> | : 😫       |
|----------------------|-----------------------|--------------------|----------|---------------------------------------------|------------|-----------|
| A                    | Home                  | > DASHBOARD        | ACTIVITY | Notifications                               |            | CUSTOMIZE |
| <u>}</u><br>€<br>0 0 | Marketplace           | nfo                |          | Create Project: Social Login SELECT PROJECT | Just now   | Cloud Pla |
|                      | Billing               | ie                 |          | •                                           |            | s normal  |

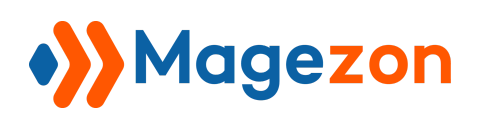

To proceed with creating new credentials for Social Login extension for Magento 2, please

go to **APIs and Services > Credentials** as shown on the screenshot below.

|          | Google Cloud Platform | ۱ | 🕽 Social Login 🔻      | ٩    |
|----------|-----------------------|---|-----------------------|------|
| A        | Home                  | > | DASHBOARD             | ACTI |
| <u>ک</u> | Marketplace           |   | nfo                   | :    |
| -        | Billing               |   | le                    |      |
| API      | APIs & Services       | > | Dashboard             |      |
| Ť        | Support               | > | Library               |      |
| θ        | IAM & Admin           | > | Credentials           |      |
| ۲        | Getting started       |   | Domain verification   |      |
| fi.      | Compliance            |   | Page usage agreements | 5    |

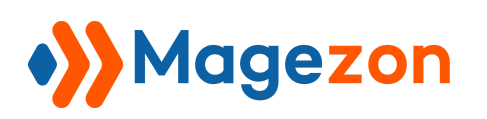

Next, press the + CREATE CREDENTIALS button. Then, a drop down appears, where

you need to select the **OAuth Client ID** option.

| ≡   | Google Clo      | oud Platform                                                                              | 🐌 Social Login 👻                                                        |                       | ۹      | >.       | ?    | ۰     | :   |  |
|-----|-----------------|-------------------------------------------------------------------------------------------|-------------------------------------------------------------------------|-----------------------|--------|----------|------|-------|-----|--|
| API | APIs & Serv     | vices                                                                                     | Credentials                                                             | + CREATE CREDE        | INTIAL | S        | 💼 De | ELETE |     |  |
| ÷   | Dashboard       | API key<br>Identifies your pr                                                             | oject using a simple API ke                                             | ey to check quota and | acces  | s no     | re   |       |     |  |
| Ш   | Library         | OAuth client ID                                                                           | OAuth client ID                                                         |                       |        |          |      |       |     |  |
| 0+  | Credentials     | Requests user consent so your app can access the user's data                              |                                                                         |                       |        |          |      |       |     |  |
| :2  | OAuth consent   | Enables server-to                                                                         | Enables server-to-server, app-level authentication using robot accounts |                       |        |          |      |       |     |  |
|     | Domain verifica | Help me choose<br>Asks a few questions to help you decide which type of credential to use |                                                                         |                       |        |          |      |       |     |  |
| ≡¢  | Page usage ag   |                                                                                           | Name                                                                    | Creation date 🛛 🗸     | к      | estricti | ions |       | Key |  |
|     |                 |                                                                                           | No API keys to displa                                                   | iy                    |        |          |      |       |     |  |

To start the OAuth Consent Screen configuration, please press the CONFIGURE

#### CONSENT SCREEN.

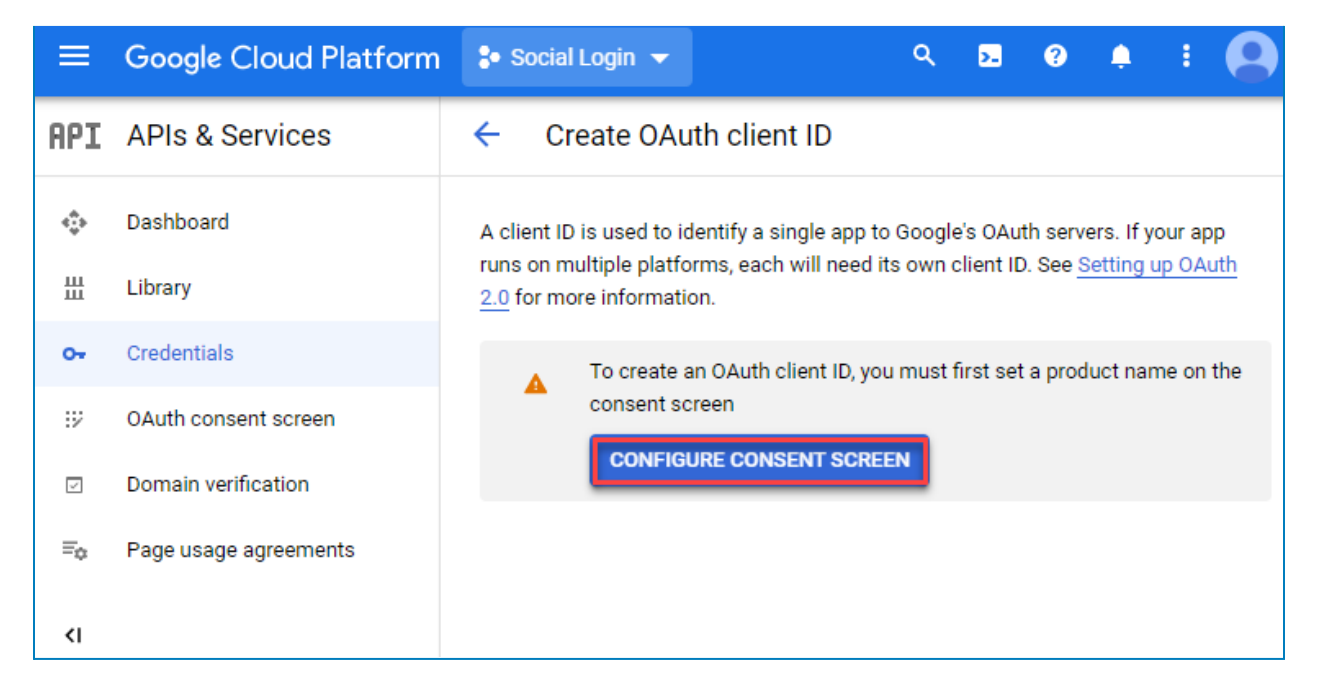

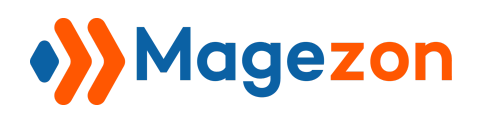

Select the External option as shown on the example screenshot below. Then, click

#### CREATE.

|     | Google Cloud Platform | 💲 Social Login 👻 🤉 🔍 🔍                                                                                                    |
|-----|-----------------------|----------------------------------------------------------------------------------------------------|
| API | APIs & Services       | OAuth consent screen                                                                                                    |
| ¢   | Dashboard             | Choose how you want to configure and register your app, including                                                                                                    |
| Ш   | Library               | your target users. You can only associate one app with your project.                                                                                                    |
| 0-  | Credentials           | User Type                                                                                                    |
| 92  | OAuth consent screen  | 🔿 Internal 🔞                                                                                                    |
|     | Domain verification   | Only available to users within your organization. You will not<br>need to submit your app for verification. Learn more                                                                                                    |
| ≡¢  | Page usage agreements | External 2                                                                                                    |
|     |                       | Available to any test user with a Google Account. Your app will<br>start in testing mode and will only be available to users you add<br>to the list of test users. Once your app is ready to push to<br>production, you may need to verify your app. <u>Learn more</u> |
|     |                       | CREATE                                                                                                    |

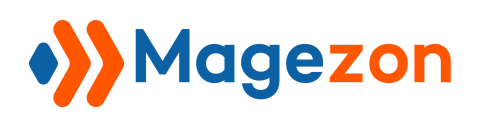

Once again go to **APIs and Services > Credentials**, and then select the **+ CREATE CREDENTIALS > OAuth Client ID**. This time, you will be taken to the **OAuth Client ID Creation**. To proceed, please select the **Web Application** type.

|     | Google Cloud Platform | 🐌 Social Login 👻                           | ٩          | Search products and reso                         | ~          | >.    | ? | ۰ | : |  |
|-----|-----------------------|--------------------------------------------|------------|--------------------------------------------------|------------|-------|---|---|---|--|
| API | APIs & Services       | ← Create OAuth                             | client     | ID                                               |            |       |   |   |   |  |
| <;> | Dashboard             | A client ID is used to iden                | tify a sin | gle app to Google's OAuth servers. If you        | ur app rur | ns on |   |   |   |  |
| Ш   | Library               | multiple platforms, each v<br>information. | vill need  | its own client ID. See <u>Setting up OAuth</u> : | 2.0 for mo | ore   |   |   |   |  |
| 0-  | Credentials           | Application type *                         |            |                                                  |            | •     |   |   |   |  |
| :2  | OAuth consent screen  | Learn more about OAuth o                   | lient type | S                                                |            |       |   |   |   |  |
|     | Domain verification   |                                            |            |                                                  |            |       |   |   |   |  |
| ≡¢  | Page usage agreements |                                            |            |                                                  |            |       |   |   |   |  |

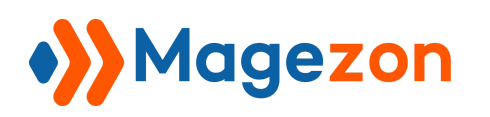

After you set the config as **Web Application**, additional fields will appear. Fill them in as required by Google, then click **CREATE**.

| API | APIs & Services       | <ul> <li>Create OAuth client ID</li> </ul>                                                                                                    |
|-----|-----------------------|----------------------------------------------------------------------------------------------------|
| ٩   | Dashboard             | Application type *                                                                                                    |
| 丗   | Library               | Learn more about OAuth client types                                                                                                    |
| 0-  | Credentials           | Name *<br>Web client 1                                                                                                    |
| :2  | OAuth consent screen  | The name of your OAuth 2.0 client. This name is only used to identify the client in the console and will not be shown to end users.                                                                                                    |
|     | Domain verification   |                                                                                                    |
| ≡¢  | Page usage agreements | The domains of the URIs you add below will be automatically added to your <u>OAuth consent screen</u> as <u>authorized domains</u> .                                                                                                    |
| 4   |                       | Authorized JavaScript origins   For use with requests from a browser   URIs *   Authorized redirect URIs   Authorized redirect URIs   For use with requests from a web server   URIs *   Inters://www.magezon.com   Image: Image: |
| <ا  |                       | CREATE CANCEL                                                                                                    |

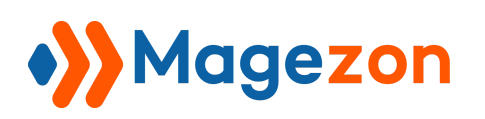

After a successful OAuth Credentials creation, a pop-up window with a **Client ID** and

**Client Secret** will appear. Please copy the **Client ID** and **Client Secret**, then insert these in the appropriate blocks in the backend.

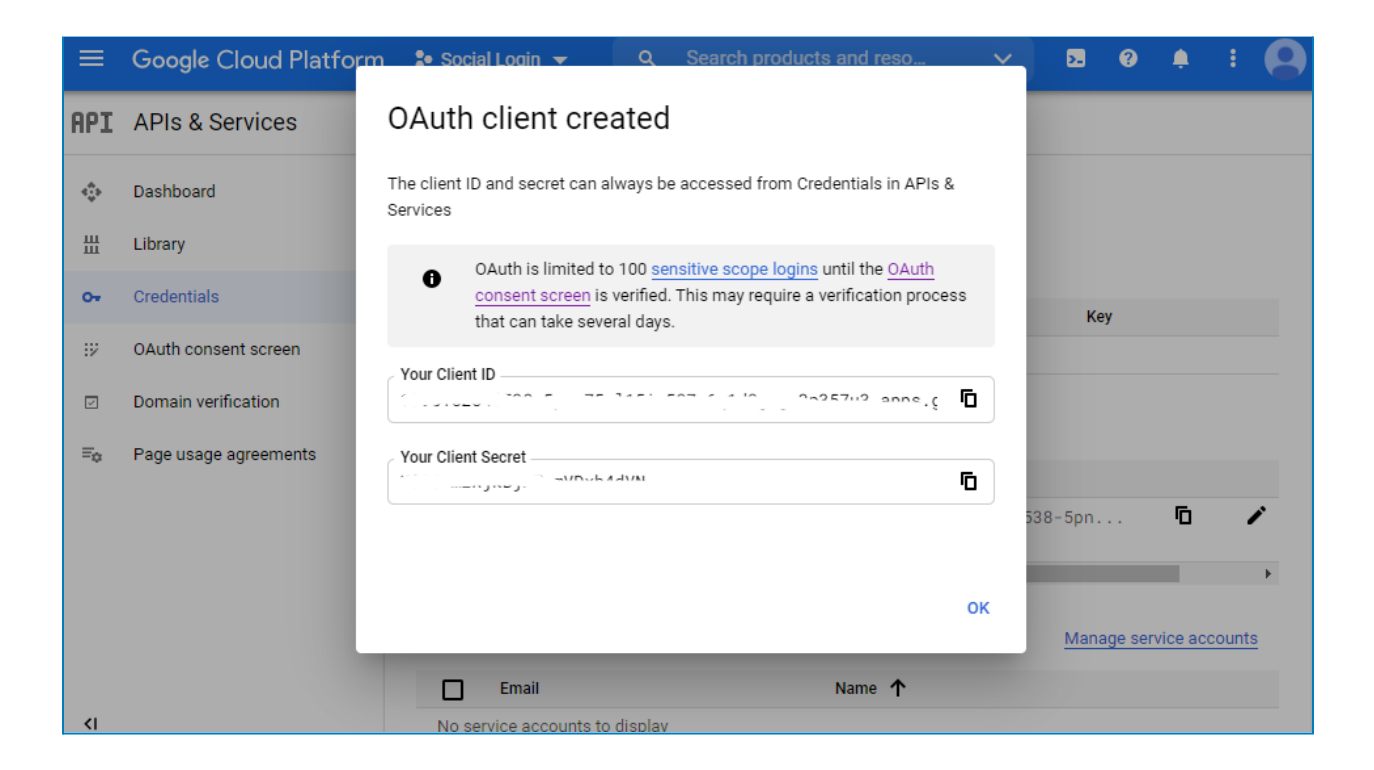

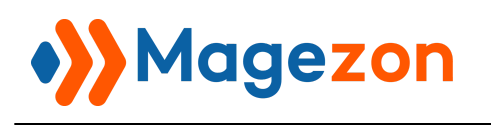

• Facebook

Register as a developer and choose **My Apps** on the right above. After that, fill in the information.

Choose Facebook Login and Create App.

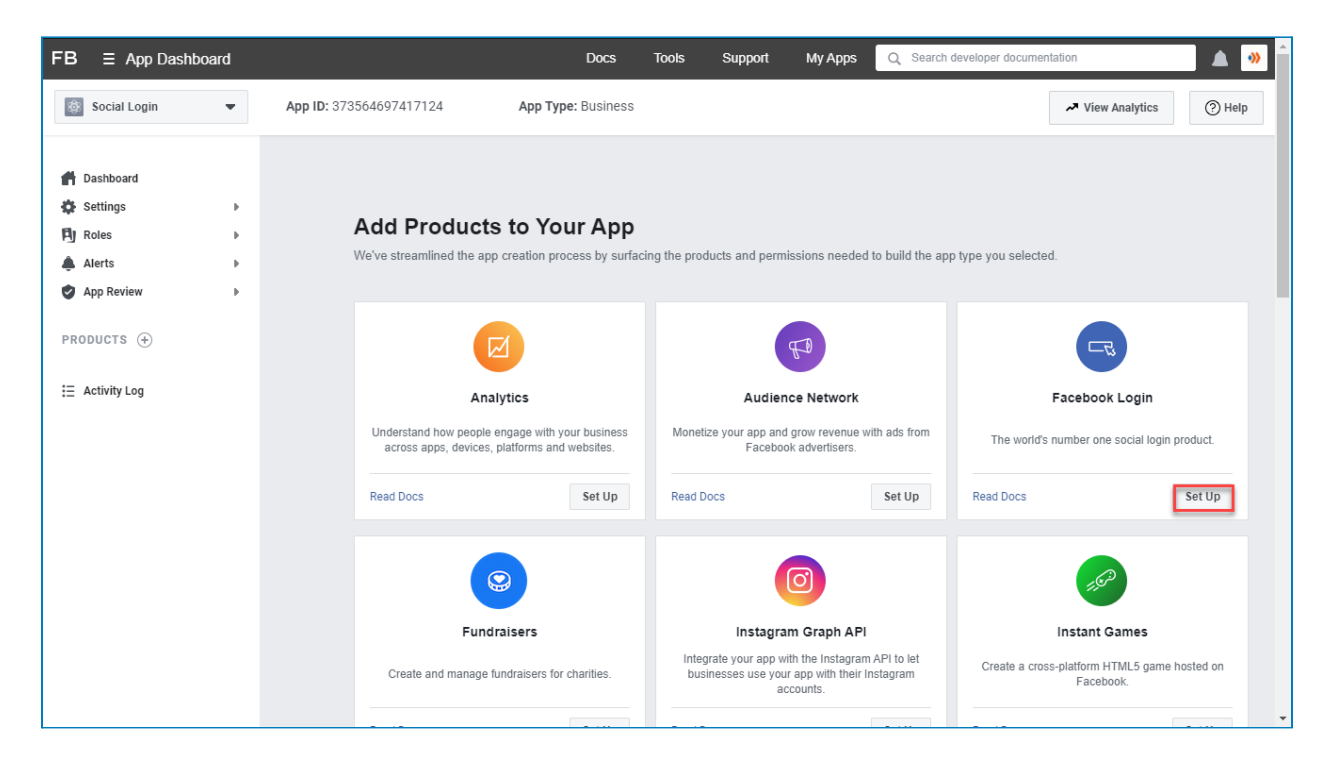

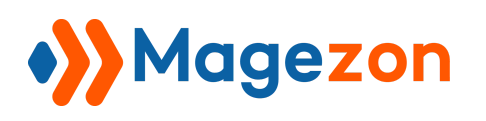

Complete the **Display Name** and **Contact Email** for your app. After that, click the **Create App ID**.

| FACEBOOK for Devel        | pers Docs Tools Support My Apps Q Search developer documentation 🛕 🐠                                                                                                    | Î |
|---------------------------|----------------------------------------------------------------------------------------------------|---|
| Apps                      | Create an App X X App Display Name<br>This is the app name associated with your app ID.                                                                                                    |   |
| Filter by                 | Social Login App Contact Email This email address is used to contact you shout notantial policy violations and restrictions or stars to recover the                                                                                                    |   |
| All Apps (0)     Archived | app if it's been deleted or compromised. baoct@magezon.com                                                                                                    |   |
|                           | App Purpose         This app's primary purpose is to access and use data from Facebook's Platform on behalf of:            • Yourself or your own business         • Clients •         •         • Clients •         •         •         •                                        |   |
|                           | If you are developing an app that accesses and uses data from Facebook's Platform on behalf of<br>clients, you are subject to Section 5b of the Platform Terms.                                                                                                    |   |
|                           | Do you have a Business Manager account? • Optional<br>In order to access certain aspects of the Facebook platform, apps may need to be connected to a verified Business<br>Manager account. If you haven't yet set up an account, you can create one now or later in the process. |   |
|                           | ✓ Magezon                                                                                                    |   |
|                           | By proceeding, you agree to the Facebook Platform Terms and Developer Policies           Create App                                                                                                    |   |
|                           |                                                                                                    | • |

Then, go to the **Settings > Basic** tab to configure your app.

| 🕸 Social Login <                                               |  |  |  |  |  |
|----------------------------------------------------------------|--|--|--|--|--|
|                                                                |  |  |  |  |  |
|                                                                |  |  |  |  |  |
| 📫 Dashboard                                                    |  |  |  |  |  |
| <ul> <li>Dashboard</li> <li>Settings</li> </ul>                |  |  |  |  |  |
| <ul> <li>Dashboard</li> <li>Settings</li> <li>Basic</li> </ul> |  |  |  |  |  |

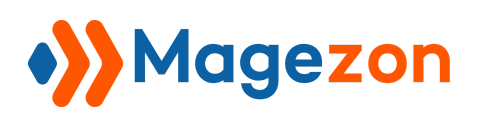

Fill in the **App Domains**, and choose your app **Category**. Copy the **Valid Redirect URL** in the backend and paste to **User Data Deletion**. Finally, **Save Changes**.

To apply the configuration, change the **Status** from **In development** to **Live**.

| App ID: 575126420120262   Live App Type: Consumer                                                                  | ✓ View Analytics ⑦ Help                                                                             |
|----------------------------------------------------------------------------------------------------|----------------------------------------------------------------------------------------------------|
| Action Required: Complete Data Use Checkup for Social Login by Ju                                                  | ly 19, 2021. <u>Get Started</u>                                                                     |
|                                                                                                    | An South                                                                                            |
|                                                                                                    | App Secret Reset                                                                                    |
| Display Name<br>Social Login                                                                                       | Namespace                                                                                           |
| App Domains<br>magezon.com ×                                                                                       | Contact Email 🚯                                                                                     |
| Privacy Policy URL<br>http://magezon.com/                                                                          | Terms of Service URL<br>http://magezon.com/                                                         |
| User Data Deletion  Data Deletion Callback URL  https://demo.magezon.com/sociallogin/mgzsociallogin/social/callbac | App Icon (1024 x 1024)                                                                              |
| Category<br>Business and Pages 👻                                                                                   | App Purpose<br>This app's primary purpose is to access and u<br>Platform on behalf of: Save Changes |

Insert your API Key and API Secret in the backend settings and Save the configuration.

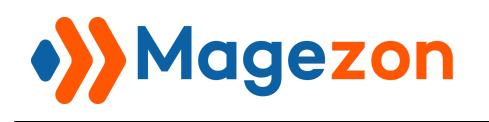

• LinkedIn

Go to the Create App.

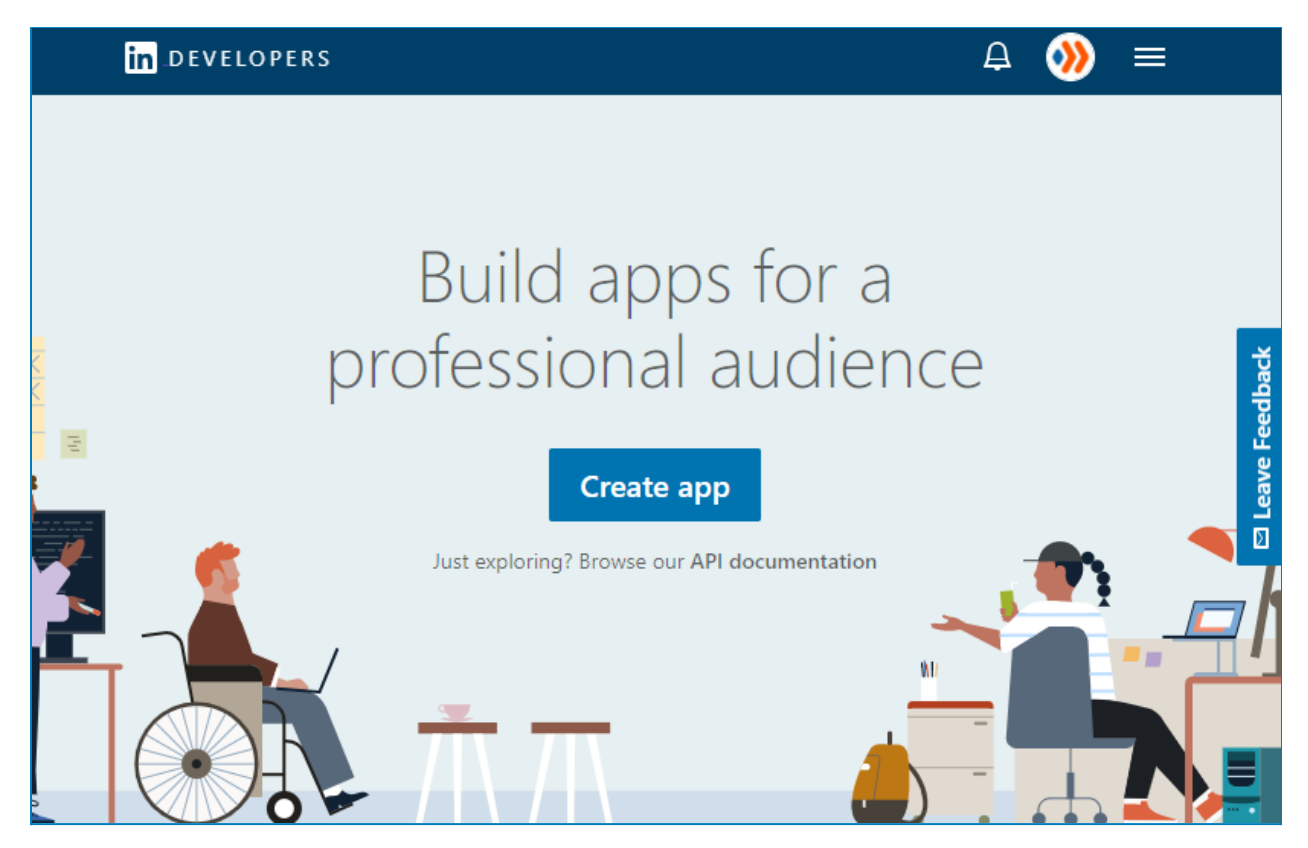

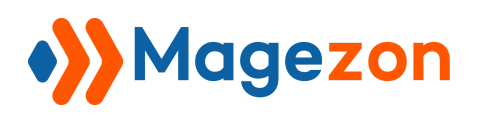

Fill in your Company and Application Name, Description, Website URL, your

Business Email and Phone. Application logo is an important part of information.

| in _D E V E L O P E R S Products Docs and tools ▼ Resources ▼ My apps ▼                                                   | Ą | 🕺 |                | Î |
|----------------------------------------------------------------------------------------------------|---|---|----------------|---|
| Create an app                                                                                                    |   | > | <              |   |
| * indicates required App name* Enter your app name                                                                        |   |   |                |   |
| LinkedIn Page *  () This action can't be undone once the app is saved.  Enter your company's LinkedIn Page LIBL or name   |   |   |                |   |
| The LinkedIn Page you select will be associated with your app. Verification can be done by a Page Admin. Learn more       |   |   |                |   |
| + Create a new LinkedIn Page 🖸 Privacy policy URL Begin with http:// or https://                                          |   |   | Leave Feedback |   |
| App logo *<br>This is the logo displayed to users when they authorize with your app                                       |   |   | D              |   |
| Upload a logo           Square image recommended. At least one dimension should be at least 100px.                        |   |   |                |   |
| <b>Legal agreement</b><br>When you develop on our platform, you are agreeing to be bound by our <b>API Terms of Use</b> . |   |   |                |   |
| I have read and agree to these terms                                                                                      |   |   |                |   |

Tick on I have read and agree to these terms. Click on the Create App.

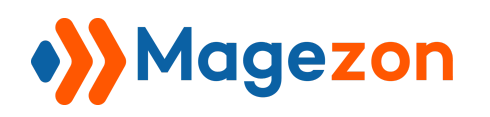

Go to the **My Apps** tab to **View all apps**. Select **Auth** to find out the information you need.

Copy the **Client ID** and the **Client Secret** and paste it in the backend of the extension.

Save the configuration.

| DEVELOPERS Products Docs and tools ▼ Resources ▼ My apps ▼                                                            | A   🐠                                                                                                    |
|----------------------------------------------------------------------------------------------------|----------------------------------------------------------------------------------------------------|
| Social Login<br>Client ID: 86xmk861vcpj43   Created: May 20, 2021                                                     |                                                                                                    |
| Settings Auth Products Analytics Team members                                                                         |                                                                                                    |
| Application credentials          Authentication keys         Client ID:         86xmk861vcpj43         Client Secret: | Understanding authentication and OAuth<br>2.0<br>In order for your applications to access LinkedIn<br>member data and/or act on their behalf, they<br>must be authenticated.<br>To make this process as easy as possible.<br>LinkedIn relies on the industry standard OAuth<br>2.0 protocol for granting access.<br>Using the OAuth 2.0 <b>token inspector</b> tool you<br>can see details such as token validity, scopes<br>and more.<br>Learn more |
| Token time to live duration<br>Access token: <b>2 months</b> (5184000 seconds)                                        |                                                                                                    |
| Authorized redirect URLs for your app                                                                                 |                                                                                                    |
|                                                                                                    |                                                                                                    |

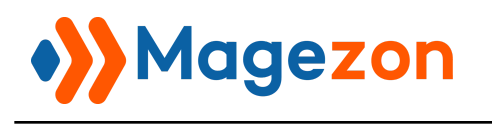

• Amazon

Register an account. Choose to **Create your Amazon Developer account**.

After completing the registration, go to **Settings > Security Profile** 

| amazonde   | eveloper                                                    |                                                                                              |                                                                                                    |                                                                              |                                                              |                                              | T                                                          | <u> </u> | ? | 0 |
|------------|-------------------------------------------------------------|----------------------------------------------------------------------------------------------|----------------------------------------------------------------------------------------------------|------------------------------------------------------------------------------|--------------------------------------------------------------|----------------------------------------------|------------------------------------------------------------|----------|---|---|
| Dashboard  | Apps & Services                                             | Alexa                                                                                        | Login with Amazon                                                                                                | Dash Services                                                                | Reportin                                                     | ig Si                                        | ettings                                                    |          |   |   |
| My Account | Company Profile                                             | Payment Information                                                                          | on Tax Identity                                                                                                  | User Permissions                                                             | Mobile Ads                                                   | Identity                                     | Security Prof                                              | iles     |   |   |
|            | Securit                                                     | y Profile M                                                                                  | anagement                                                                                                    |                                                                              |                                                              |                                              |                                                            |          |   |   |
|            | Name y                                                      | our new Sec                                                                                  | curity Profile                                                                                                   |                                                                              |                                                              |                                              |                                                            |          |   |   |
|            | Choose a na<br>one or more<br>and a "My A<br>use it (for ex | ame for this security<br>e apps. Apps that us<br>.pp - HD" could shar<br>kample, "My App pro | y profile. You can create<br>se the same security pro<br>re data). For a shared se<br>ofile"). <u>Learn More</u> | e multiple security pro<br>ofile can share some t<br>ecurity profile, choose | files. You will asso<br>ypes of data (for<br>a name that app | ociate a sec<br>example, a<br>lies to all th | urity profile with<br>"My App - Free"<br>ne apps that will | 1        |   |   |
|            | * Indicates a                                               | required field                                                                               |                                                                                                    |                                                                              |                                                              |                                              |                                                            |          |   |   |
|            | Security P                                                  | rofile Name *                                                                                | Social Login                                                                                                    |                                                                              |                                                              |                                              |                                                            |          |   |   |
|            | Security P                                                  | rofile Description                                                                           | * Social Login                                                                                                   |                                                                              |                                                              |                                              |                                                            |          |   |   |
|            |                                                             |                                                                                              |                                                                                                    |                                                                              | Sav                                                          | 'e                                           | Cancel                                                     |          |   |   |
|            |                                                             |                                                                                              |                                                                                                    |                                                                              |                                                              |                                              |                                                            |          |   |   |

Fill in the Security Profile Name and Security Profile Description. Then, Save.

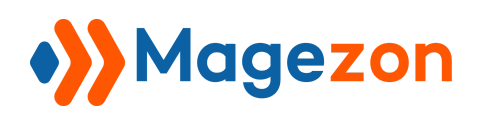

Go to Web Settings to find out Client ID and Client Secret. Copy and paste these into

the backend of the extension.

| amazonde   | veloper                       |                                      |                                                       |                                         |                  |                 |              | Т             | Ĵ | ? | Q |
|------------|-------------------------------|--------------------------------------|-------------------------------------------------------|-----------------------------------------|------------------|-----------------|--------------|---------------|---|---|---|
| Dashboard  | Apps & Services               | Alexa                                | Login with Amazon                                     | Dash Se                                 | rvices Re        | porting         | Settings     |               |   |   |   |
| My Account | Company Profile               | Payment Informa                      | ation Tax Identity                                    | User Permissio                          | ons Mobile A     | .ds Identit     | y Secu       | rity Profiles |   |   |   |
|            | Securit                       | y Profile I                          | Vanagement                                            |                                         |                  |                 |              |               |   |   |   |
|            | Soc                           | ial Login - S                        | Security Profile                                      |                                         |                  |                 |              |               |   |   |   |
|            | General                       | Web Settings                         | Android/Kindle Settings                               | iOS Settings                            | TVs and Other D  | evices Settings |              |               |   |   |   |
|            | To use Login<br>allowed retur | with Amazon wit<br>n URL (for the Au | h a website, you must spe<br>thorization Code grant). | ecify either an al<br><u>Learn More</u> | lowed JavaScript | origin (for the | Implicit gra | nt) or an     |   |   |   |
|            | Client ID                     | )                                    | amzn1.application-oa2<br>client.799d6ab5f0c044        | 2-<br>43cb5d7b5cd0                      | 1cfd2f8          |                 |              |               |   |   |   |
|            | Client Secre                  | t                                    | Show Secret                                           |                                         |                  |                 |              |               |   |   |   |
|            | Allowed Orig                  | gins 🥐                               |                                                       |                                         |                  |                 |              |               |   |   |   |
|            | Allowed Ret                   | urn URLs                             |                                                       |                                         |                  |                 |              |               |   |   |   |
|            |                               |                                      |                                                       |                                         |                  |                 | E            | dit           |   |   |   |

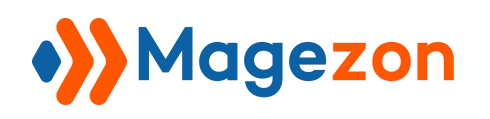

### III) Support

If you have any questions or need any support, feel free to contact us via the following ways. We will get back to you within 24 hours after you submit your support request.

- Submit contact form.
- Email us at support@magezon.com.
- Submit a ticket.
- Contact us through Skype: support@magezon.com.
- Contact us via live chat on our website.